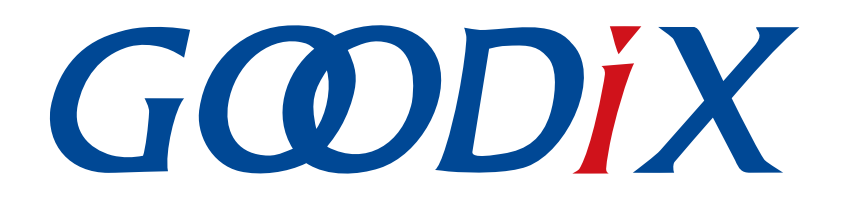

# **GR5xx DTM Test Application Note**

Version: 3.3

Release Date: 2023-11-06

Shenzhen Goodix Technology Co., Ltd.

### Copyright © 2023 Shenzhen Goodix Technology Co., Ltd. All rights reserved.

Any excerption, backup, modification, translation, transmission or commercial use of this document or any portion of this document, in any form or by any means, without the prior written consent of Shenzhen Goodix Technology Co., Ltd. is prohibited.

### **Trademarks and Permissions**

**GODIX** and other Goodix trademarks are trademarks of Shenzhen Goodix Technology Co., Ltd. All other trademarks and trade names mentioned in this document are the property of their respective holders.

### Disclaimer

Information contained in this document is intended for your convenience only and is subject to change without prior notice. It is your responsibility to ensure its application complies with technical specifications.

Shenzhen Goodix Technology Co., Ltd. (hereafter referred to as "Goodix") makes no representation or guarantee for this information, express or implied, oral or written, statutory or otherwise, including but not limited to representation or guarantee for its application, quality, performance, merchantability or fitness for a particular purpose. Goodix shall assume no responsibility for this information and relevant consequences arising out of the use of such information.

Without written consent of Goodix, it is prohibited to use Goodix products as critical components in any life support system. Under the protection of Goodix intellectual property rights, no license may be transferred implicitly or by any other means.

### Shenzhen Goodix Technology Co., Ltd.

Headquarters: Floor 12-13, Phase B, Tengfei Industrial Building, Futian Free Trade Zone, Shenzhen, China

TEL: +86-755-33338828 Zip Code: 518000

Website: www.goodix.com

# Preface

### Purpose

This document introduces the test framework and test methods of Direct Test Mode (DTM) in Bluetooth Low Energy (Bluetooth LE) applications. It describes how to use a Bluetooth tester and DTMTool (an RF test tool) to test the radio frequency (RF) performances of GR5xx System-on-Chips (SoCs) and demonstrates a GR5xx DTM example, helping users quickly get started with secondary development.

### Audience

This document is intended for:

- Device user
- Developer
- Test engineer
- Technical support engineer

### **Release Notes**

This document is the fifth release of *GR5xx DTM Test Application Note*, corresponding to Bluetooth LE GR5xx SoC series.

### **Revision History**

| Version | Date       | Description                                                                                                    |
|---------|------------|----------------------------------------------------------------------------------------------------|
| 1.0     | 2023-01-10 | Initial release                                                                                                    |
| 3.0     | 2023-03-30 | <ul> <li>Updated descriptions about GR5xx SoCs.</li> <li>Updated chapters "DTM Tests with DTMTool (Manual Operation)" and "Appendix: Common HCI Commands in RF Performance Test".</li> </ul> |
| 3.1     | 2023-04-20 | Updated the section "Configuring UART Ports".                                                                                                    |
| 3.2     | 2023-09-07 | Added the section "GR533x DTM Project Configuration".                                                                                                    |
| 3.3     | 2023-11-06 | Updated the approache for obtaining GProgrammer.                                                                                                    |

# Contents

| Preface                                                               | I  |
|-----------------------------------------------------------------------|----|
| 1 Introduction                                                        | 1  |
| 2 DTM Test Framework and Procedures                                   | 2  |
| 2.1 DTM Test Framework                                                | 2  |
| 2.2 DTM Test Procedures                                               | 2  |
| 3 DTM Test and Verification                                           | 4  |
| 3.1 Preparation                                                       | 4  |
| 3.2 Firmware Programming                                              | 4  |
| 3.3 Environment Setup                                                 | 5  |
| 3.4 Test and Verification Procedures                                  | 6  |
| 3.4.1 DTM Testing with TLF3000                                        | 6  |
| 3.4.2 DTM Testing with R&S <sup>®</sup> CMW500                        | 8  |
| 4 Application Details                                                 |    |
| 4.1 Project Directory                                                 | 12 |
| 4.2 Configuring UART Ports                                            |    |
| 4.3 Transplanting DTM Functionality                                   | 14 |
| 5 DTM Tests with DTMTool (Manual Operation)                           | 15 |
| 5.1 Introduction to DTMTool                                           | 15 |
| 5.2 DTM TX Test (Manual Operation)                                    | 16 |
| 5.2.1 Initiating a DTM TX Test                                        | 16 |
| 5.2.2 Ending a DTM TX Test                                            |    |
| 5.2.3 Initiating a DTM TX Loop Test                                   | 19 |
| 5.3 DTM RX Test (Manual Operation)                                    | 20 |
| 5.3.1 Initiating a DTM RX Test                                        | 20 |
| 5.3.2 Ending a DTM RX Test                                            | 22 |
| 5.4 Private Commands                                                  | 23 |
| 5.4.1 Single Carrier Wave Test                                        | 23 |
| 5.4.2 Writing and Reading a Register XO Value                         | 24 |
| 5.4.3 Writing and Reading an eFuse XO Value                           | 25 |
| 6 Test Considerations                                                 | 27 |
| 6.1 General Considerations                                            | 27 |
| 6.2 GR533x DTM Project Configurations                                 | 27 |
| 7 FAQ                                                                 | 29 |
| 7.1 Why Do I Fail to Deliver Commands and Encounter Invalid Commands? | 29 |
| 7.2 Why Do I Fail the Test with DTMTool?                              | 29 |

| 8 | Appendix: Common HCI Commands in RF Performance Test | 30 |
|---|------------------------------------------------------|----|
|   | 8.1 LE Reset Command                                 | 30 |
|   | 8.2 LE Transmitter Test Command V2                   | 30 |
|   | 8.3 LE Transmitter Test Command V4                   | 31 |
|   | 8.4 LE Receiver Test Command V2                      | 33 |
|   | 8.5 LE Receiver Test Command V3                      | 33 |
|   | 8.6 LE Test End Command                              | 34 |
|   | 8.7 LE Start Signal Carrier Wave Command             | 35 |
|   | 8.8 LE Stop Signal Carrier Wave Command              | 36 |
|   | 8.9 LE Modify TX Power Command                       | 37 |
|   | 8.10 Write Register XO Command                       | 37 |
|   | 8.11 Read Register XO Command                        | 38 |
|   | 8.12 Write eFuse XO Command                          | 39 |
|   | 8.13 Read eFuse XO Command                           | 39 |
|   |                                                      |    |

# **1** Introduction

The Direct Test Mode (DTM) is a standard mechanism defined by Bluetooth Special Interest Group (Bluetooth SIG) to test the radio frequency (RF) performance of Bluetooth devices for all Bluetooth channels. In general, DTM is used in application validation and product line tests, enabling RF engineers to effortlessly verify and optimize Bluetooth RF performances. Tested RF factors include:

- Transmission power and receiver sensitivity
- Frequency offset and drift
- Modulation characteristics
- Packet error rate

The DTM test on GR5xx System-on-Chips (SoCs) is based on UART physical interfaces and a Bluetooth tester. The Bluetooth tester controls GR5xx RF physical layer (PHY) by using Host Controller Interface commands (HCI CMD) to implement test procedures.

Before getting started, you can refer to the following documents.

### Table 1-1 Reference documents

| Name                                  | Description                                                                                           |
|---------------------------------------|----------------------------------------------------------------------------------------------------|
| Developer guide of the specific GR5xx | Introduces GR5xx Software Development Kit (SDK) and how to develop and debug applications             |
| SoC                                   | based on the SDK.                                                                                     |
| L Link/L Trace Licer Guide            | Provides J-Link operational instructions. Available at <u>https://www.segger.com/downloads/jlink/</u> |
| J-Link/J-Hace Oser Guide              | UM08001_JLink.pdf.                                                                                    |
| Kail Llear Cuide                      | Offers detailed Keil operational instructions. Available at https://www.keil.com/support/man/         |
| Kell User Guide                       | docs/uv4/.                                                                                            |

# 2 DTM Test Framework and Procedures

This chapter introduces the test framework and fundamental test procedures of DTM.

## 2.1 DTM Test Framework

A DTM test involves three types of test devices:

- Device Under Test (DUT)
- Upper Tester (UT)
- Lower Tester (LT)

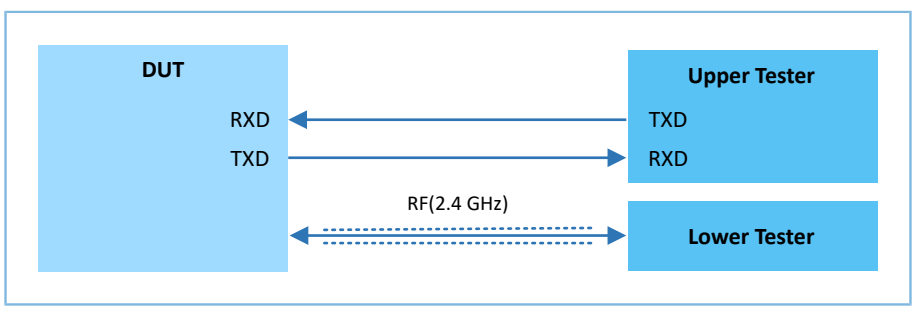

Figure 2-1 DTM test framework

DUT can work as a Transmitter Device (TXD) that transmits (TX) Bluetooth LE packets or a Receiver Device (RXD) that receives (RX) Bluetooth LE packets.

• TX test

As a TXD, the DUT transmits test group sequences at a specified frequency to the LT that analyzes the transmission power, frequency offset, and modulation characteristics based on the received signals.

RX test

As an RXD, the DUT receives test group sequences transmitted by the LT at a specified frequency that is the same with that in LT transmission. After receiving, Bit Error Rate (BER) and other indicators received by the DUT are used to measure the RXD performance.

UT communicates with DUT through UART, and LT communicates with DUT through Bluetooth LE links. The UART parameters of DUT are as follows:

Table 2-1 UART parameter setting in UT-DUT communications

| N/A | 1 bit | Not supported |
|-----|-------|---------------|
|     | N/A   | N/A 1 bit     |

## **2.2 DTM Test Procedures**

During DTM tests, the UT transmits an HCI test command through a UART interface to the DUT that returns the test Status Event or Packet Report Event to the UT. Before receiving a reply from the DUT, the UT does not deliver another test command. If the UT does not receive any reply from the DUT within a regulated time period, the UT delivers a reset command to the DUT.

The mapping between RF test commands/events and HCI commands/events is shown in Table 2-2.

Table 2-2 Mapping between RF test commands/events and HCI commands/events

| RF Test Command/Event | HCI Command/Event           |
|-----------------------|-----------------------------|
| LE_TRANSMITTER_TEST   | LE Transmitter Test Command |
| LE_RECEIVER_TEST      | LE Receiver Test Command    |
| LE_TEST_END           | LE Test End Command         |
| LE_STATUS             | Command Complete Event      |
| LE_PACKET_REPORT      | Command Complete Event      |

Figure 2-2 illustrates the TX, RX, and End procedures of a DTM test.

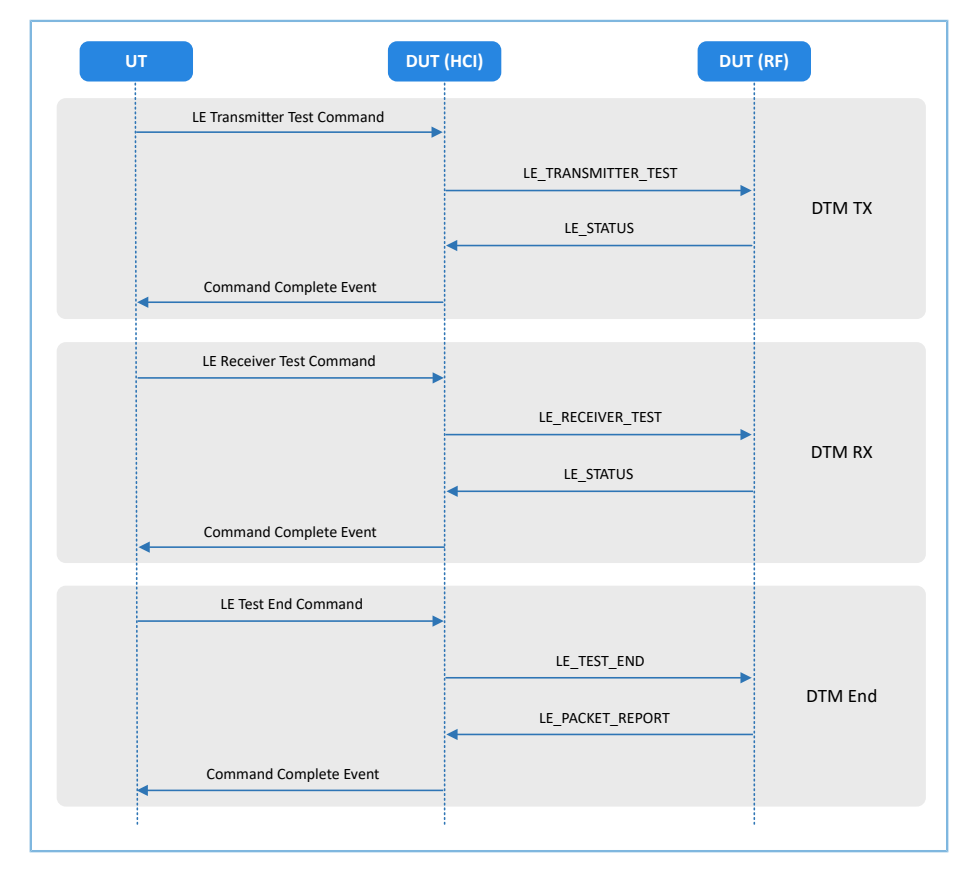

Figure 2-2 DTM test procedure example

# **3 DTM Test and Verification**

GR5xx adopts two-wire UART to transmit HCI frame data to control RF PHY. Therefore, DTM test and verification can be performed by any Bluetooth tester that supports HCI format.

This chapter introduces how to quickly set up a DTM test environment and perform DTM test and verification with TLF3000/CMW500 as the Bluetooth tester and a development board as the DUT.

### **Note**:

SDK\_Folder is the root directory of the GR5xx SDK in use.

### **3.1** Preparation

You need the following hardware and software to set up a DTM test environment.

### Hardware preparation

#### Table 3-1 Hardware preparation

| Name              | Description                                            |
|-------------------|--------------------------------------------------------|
| Development board | Starter Kit Board (SK Board) of the corresponding SoC  |
| Connection cable  | USB Type C cable (Micro USB 2.0 cable for GR551x SoCs) |
| Bluetooth tester  | CMW500/TLF3000                                         |

### • Software preparation

#### Table 3-2 Software preparation

| Name                                      | Description                                                                                       |
|-------------------------------------------|---------------------------------------------------------------------------------------------------|
| Windows                                   | Windows 7/Windows 10                                                                              |
| J-Link driver                             | A J-Link driver. Available at <u>www.segger.com/downloads/jlink/</u> .                            |
| Koil MDK5                                 | An integrated development environment (IDE). MDK-ARM Version 5.20 or later is required.           |
|                                           | Available at <a href="http://www.keil.com/download/product/">www.keil.com/download/product/</a> . |
| GProgrammer (Windows)                     | A programming tool. Available at <u>www.goodix.com/en/software_tool/gprogrammer_ble</u> .         |
| TLF3000 RF-PHY Tester and driver          | Downloaded at: www.fte.com/products/tlf3000.aspx.                                                 |
| R&S <sup>®</sup> CMW500 Tester and driver | Downloaded at: <u>www.rohde-schwarz.com</u> .                                                     |

### 3.2 Firmware Programming

The source code of the DTM example is in SDK\_Folder\projects\ble\dtm\direct\_test\_mode.

You can directly program the firmware file *direct\_test\_mode.bin*, which is located in SDK\_Folder\projects\ble \dtm\direct\_test\_mode\build\, to the SK Board through GProgrammer. For details, see GProgrammer User Manual.

# GODiX

### 🛄 Note:

If the DUT is a GR533x device, you should modify the project configurations according to the specific application scenario of the RF power amplifier (PA). Once the necessary modifications have been completed, rebuild and program the new firmware. For detailed configurations, refer to "Section 6.2 GR533x DTM Project Configurations".

## 3.3 Environment Setup

- Environment setup for DTM tests with TLF3000:
  - 1. Install TLF3000 RF-PHY Tester and driver on a PC.
  - Connect TLF3000 to the PC with a Micro USB cable, then connect the SK Board to the PC with a USB cable (Micro USB 2.0 cable for GR551x SoCs; USB Type-C cable for other GR5xx SoCs), and connect the antenna interface on the SK Board to the TX/RX interface on TLF3000 with an RF cable.

The figure below shows the hardware connection.

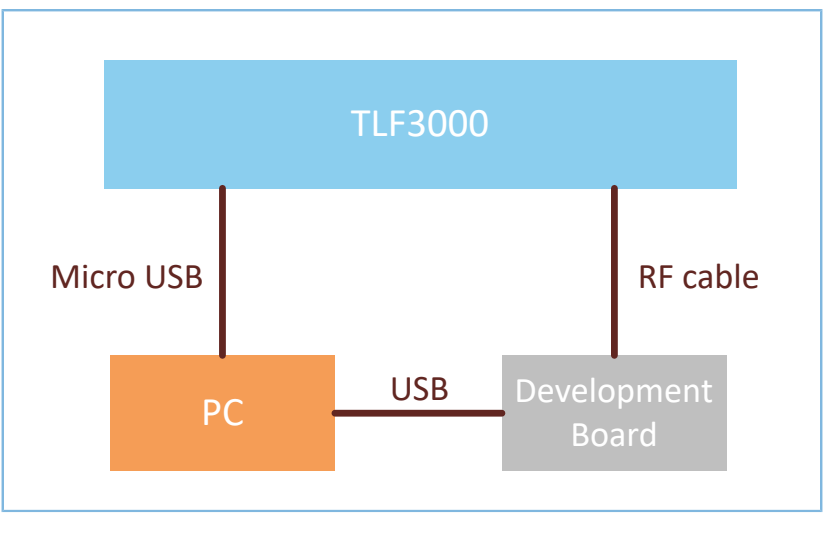

Figure 3-1 Hardware connection diagram (TLF3000)

- Environment setup for DTM tests with CMW500:
  - 1. Install R&S<sup>®</sup>CMW500 Tester and driver on a PC.
  - Connect CMW500 to the UART port on the SK Board with a USB cable (Micro USB 2.0 cable for GR551x SoCs; USB Type-C cable for other GR5xx SoCs), and connect CMW500 to the RF port on the SK Board with an RF cable.

The figure below shows the hardware connection.

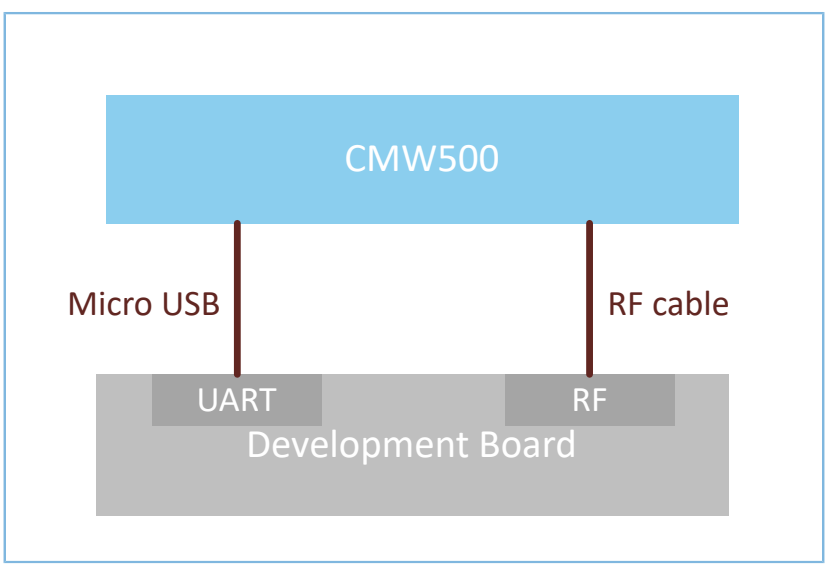

Figure 3-2 Hardware connection diagram (CMW500)

## **3.4 Test and Verification Procedures**

This section introduces the DTM test and verification procedures by using TLF3000 and R&S<sup>®</sup>CMW500.

### 3.4.1 DTM Testing with TLF3000

DTM test procedures with TLF3000:

1. Power the TLF3000 hardware on, start the TLF3000 software, and select the TLF3000 model used in the DTM test. Click **RUN APP** to enter the TLF3000 software GUI.

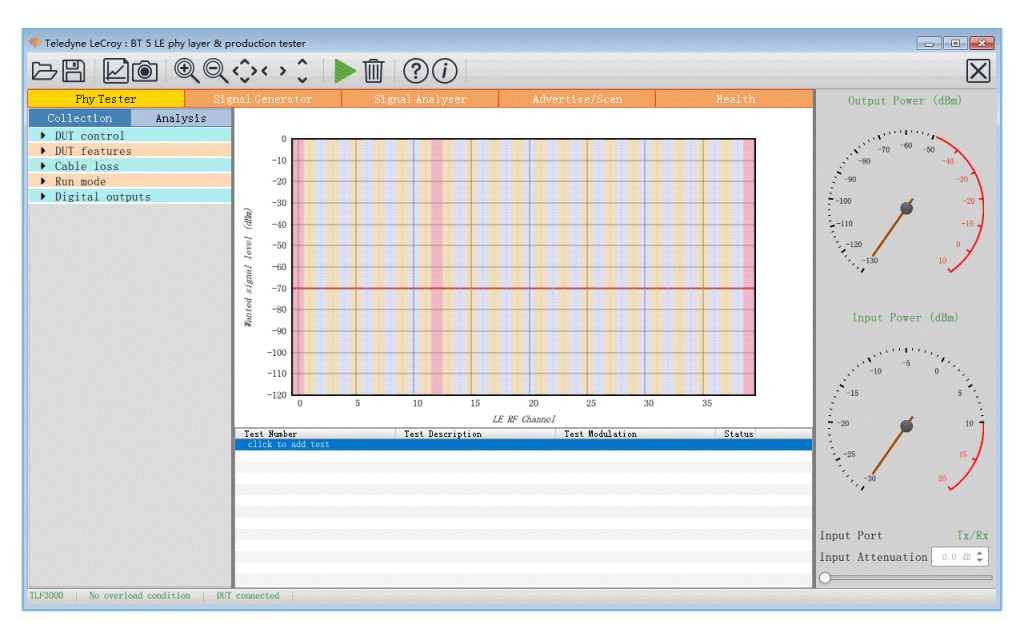

Figure 3-3 Hardware connection in a TLF3000 test environment

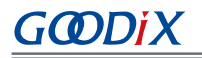

 Configure DUT control parameters. Select a serial port from the Comport list. Select H4 from Interface and 115200 from Baud rate. Select None from the HW flow, SW flow, and Parity bits lists. Select One from the Stop bits list.

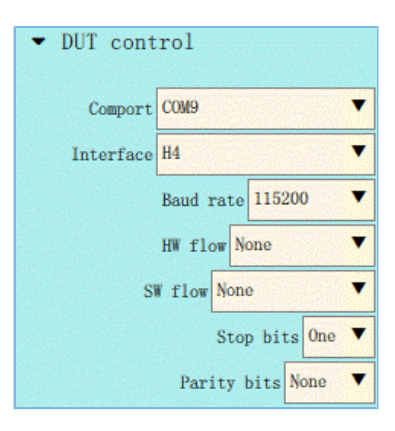

Figure 3-4 DUT control configuration

3. Open the **DUT features** pane, and click **Query DUT** to obtain the DUT-related features.

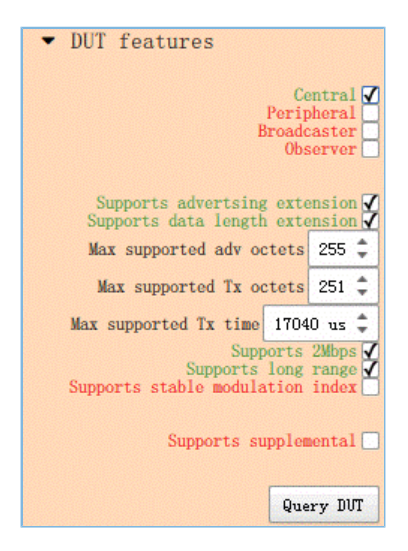

Figure 3-5 Obtaining DUT features

4. Select a running mode in the **Run mode** pane.

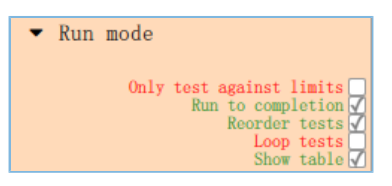

Figure 3-6 Configuring Run mode

Click click to add test, and the Phy Level Test window opens. Select test cases in the TP/TRM-LE/CA/BV-12 tab.
 Configure the Channels, Packet Lengths, and Number of packets for the selected test cases. After configuration, click Apply to complete test adding.

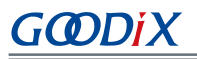

|                 |                                                                                  | Signal Analyser                                       |    |
|-----------------|----------------------------------------------------------------------------------|-------------------------------------------------------|----|
|                 |                                                                                  |                                                       |    |
| 1.0             | I Phy Level Test                                                                 | E                                                     |    |
| 0.9             | TP/TRM-LE/CA/BV-12 Carrier Frequency 0:                                          | ffset & Drift 2Mbps Standard                          |    |
| 0.8             | ✓ Channels                                                                       |                                                       |    |
| 0.7             |                                                                                  | 0 🗹 10 🗹 20 🗹 30 🗹                                    |    |
| 0.6             |                                                                                  | $\begin{array}{cccccccccccccccccccccccccccccccccccc$  |    |
| 0.5             |                                                                                  | $\begin{array}{c ccccccccccccccccccccccccccccccccccc$ |    |
| 0.4             |                                                                                  | $\begin{array}{c ccccccccccccccccccccccccccccccccccc$ |    |
| 0.4             |                                                                                  | $\begin{array}{c ccccccccccccccccccccccccccccccccccc$ |    |
| 0.3             | O Clear all                                                                      | 9 🕢 19 🕢 29 🐼 39 🖌                                    |    |
| 0.2             | <ul> <li>Select all</li> <li>Frimary advertising</li> </ul>                      |                                                       |    |
| 0.1             | <ul> <li>Data / Secondary advertising</li> <li>Specification channels</li> </ul> |                                                       |    |
| 0.0             | 0:39                                                                             |                                                       | 22 |
|                 | Packet Lengths                                                                   |                                                       |    |
| ick to add test | • Number of packets                                                              |                                                       |    |
|                 |                                                                                  |                                                       |    |
|                 |                                                                                  |                                                       |    |
|                 |                                                                                  |                                                       |    |
|                 |                                                                                  |                                                       |    |

Figure 3-7 Selecting test cases

6. Click ► to start the DTM test. When the test completes, a window containing logs in HTML format automatically opens. Click 🖺 to store the logs in an HTML file, or click 🗐 to save the log screenshot.

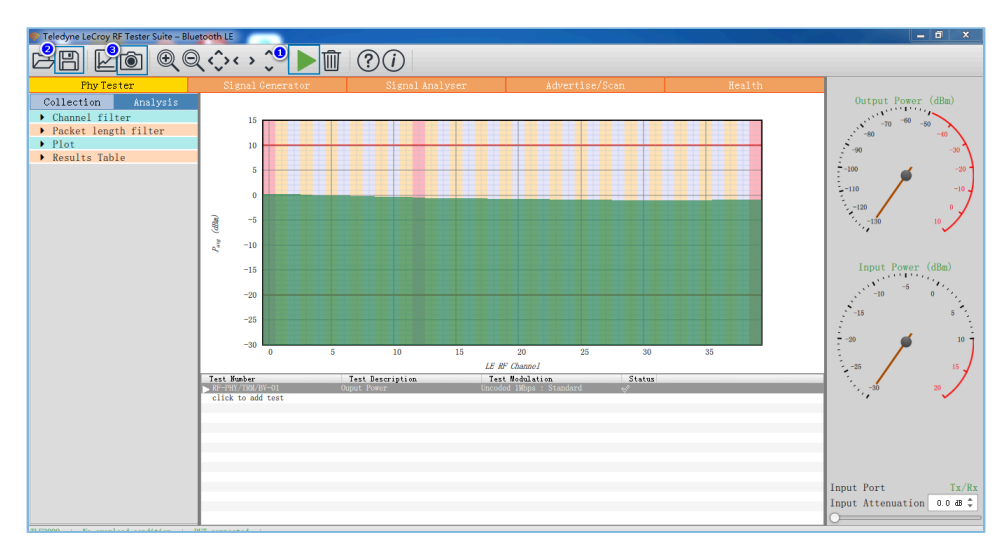

Figure 3-8 Running test cases

# 3.4.2 DTM Testing with R&S<sup>®</sup>CMW500

DTM test procedures with R&S<sup>®</sup>CMW500:

1. Configuring the Bluetooth signaling test mode on the R&S<sup>°</sup>CMW500. In this mode, the R&S<sup>°</sup>CMW500 automatically delivers HCI commands to interact with the SK Board, enabling automated DTM tests.

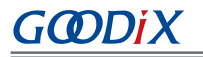

(1). On the R&S<sup>®</sup>CMW500, press **MEASURE** to open the **Measurement Controller** window, and select **Measurements** in **Bluetooth**.

|                      | Taskbar entry State |
|----------------------|---------------------|
| & General Purpose RF |                     |
| Measurements         |                     |
| € GSM                |                     |
| -Multi Evaluation    | OFF                 |
| RX Measurement       | Г                   |
| SWCDMA FDD UE        |                     |
| TX Measurement       |                     |
| RX Measurement       |                     |
| ⊕ CDMA2000           |                     |
| TX Measurement       |                     |
| RX Measurement       |                     |
| ⊕1xEV-DO             |                     |
| TX Measurement       |                     |
| ⊕ WLAN               |                     |
| Multi Evaluation     | OFF                 |
| & TDSCDMA UE         |                     |
| TX Measurement       |                     |
|                      |                     |
| &LTE                 |                     |
| TX Measurement       | <b>_</b>            |
|                      |                     |
| & Bluetooth          |                     |
| Measurements         | V                   |
| RY Measurement       |                     |

Figure 3-9 Configuring Bluetooth measurements for R&S<sup>®</sup>CMW500

(2). On the R&S<sup>®</sup>CMW500, press **SIGNALGEN** to open the **Generator/Signaling Controller** window, and select **Signaling** in **Bluetooth**.

|                      | Taskbar entry | State |
|----------------------|---------------|-------|
| 🍽 General Purpose RF |               |       |
| Generator            | E (           | OFF   |
| ≪GSM                 |               |       |
| L_Signaling          |               | Off   |
| ∞WCDMA FDD UE        |               |       |
| Signaling            |               | Off   |
| ~ CDMA2000           |               |       |
| Signaling            |               | Off   |
| ≈TDSCDMA UE          |               |       |
| Signaling            |               | Off   |
| ≈LTE                 |               |       |
| L-Signaling          |               | Off   |
| ≫Bluetooth           |               |       |
| L. Signaling         |               | Off   |

Figure 3-10 Configuring Bluetooth signaling mode for R&S<sup>®</sup>CMW500

### 2. Connecting to UART

(1). Confirm that the R&S<sup>®</sup>CMW500 serial drivers have been properly installed on the PC. Make sure that the R&S<sup>®</sup>CMW500 tester has been correctly connected to the UART port of the SK Board.

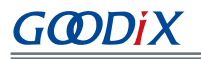

(2). The R&S<sup>®</sup>CMW500 tester automatically identifies the COM port used by the UART, and developers only need to configure the baud rate, odd-even parity, and other parameters related to the DTM test firmware. After setting these parameters, click **Connection Check** to connect the R&S<sup>®</sup>CMW500 tester to the UART. You can implement the DTM test after successful connection to UART.

| CHINA DAG A 21120 - DI                                                                                | decoour signaling vo.r.so                                 | _ |                                 |        |            |          |     | Bluetooth                    |  |  |  |  |
|----------------------------------------------------------------------------------------------------|-----------------------------------------------------------|---|---------------------------------|--------|------------|----------|-----|------------------------------|--|--|--|--|
| Connection Status<br>Connection Status                                                                | EUT Control                                               |   | General Setup<br>Operating Mode | RF     | Test       |          | 2   | Bluetooth 1<br>Multi Eval.   |  |  |  |  |
| CMW (Master)                                                                                          |                                                           |   | Burst Type                      | Lov    | w Energy   |          | •   |                              |  |  |  |  |
| Rx Power                                                                                              |                                                           |   | PHY                             | 1 M    | lbps       |          | •   | Bluetooth :<br>RX Meas.      |  |  |  |  |
| EUT Control                                                                                           |                                                           |   | RF Setup                        |        |            |          |     |                              |  |  |  |  |
| HW Interface                                                                                          | USB to RS232 adapter                                      | • |                                 | Rx/Tx  | (EUT)      |          |     | Concerne 1                   |  |  |  |  |
| EUT Comm Protocol                                                                                     | HCI                                                       | • | Channel                         |        |            | 0        |     | Go to                        |  |  |  |  |
| Virtual COM Port                                                                                      | COM4                                                      | 1 | Frequency                       |        |            | 2402.0   | MHz | <u> </u>                     |  |  |  |  |
| Baud Rate                                                                                             | 115200                                                    | - | Tx Level (CMW)                  |        |            | -40.00   | dBm | 0                            |  |  |  |  |
| Stop Bits                                                                                             | 1                                                         | - | Exp. Nom. Powe                  | er     |            | 10.00    | dBm | Routing                      |  |  |  |  |
| Parity                                                                                                | None                                                      | • | Auto Ranging                    |        |            |          |     |                              |  |  |  |  |
| Protocol                                                                                              | None                                                      | - | Dig / Ix                        | 1      |            |          |     |                              |  |  |  |  |
| Autoreset EUT                                                                                         | 7                                                         |   | Packet Type                     | DE DH  | IV TortPof |          |     |                              |  |  |  |  |
| Use BR/EDR Settings                                                                                   | Г                                                         |   | Payload Length                  | INT_F  | _Tesuver   | 37 hute  | (c) |                              |  |  |  |  |
|                                                                                                    |                                                           |   | Pattern Type                    | 101010 | )10        | or byte  | •   |                              |  |  |  |  |
| Event Log                                                                                             | 0                                                         | × |                                 |        |            |          |     |                              |  |  |  |  |
| 07:12:30.609 OPort clos                                                                               | ed                                                        |   |                                 |        |            |          |     |                              |  |  |  |  |
| 07:12:30.609 () Stopped<br>07:12:30.593 () CMW->E<br>07:12:28.078 () CMW->E<br>07:12:28.062 () CMW->E | Tx Test<br>UT: End Test<br>UT: Start TX Test<br>UT: Reset |   |                                 |        |            |          |     | Bluetooth<br>Signaling<br>ON |  |  |  |  |
| Connection<br>Check                                                                                   |                                                           |   | Refrest                         | 1      |            | Reset El | л   | Config                       |  |  |  |  |

Figure 3-11 Connecting to UART

3. Running DTM automation test

Start R&S<sup>®</sup>CMWrun, and select **CMW RUN**. Load the Bluetooth LE test program, BLE\_PHY\_5\_0\_0, and click rest to run the DTM test.

| R&S CMWrun - BLE_PHY_5_0_0.rstp                      |                                                                                     |  |  |  |
|------------------------------------------------------|-------------------------------------------------------------------------------------|--|--|--|
| File View Resources Options Testplan Favorite        | es Security Help                                                                    |  |  |  |
| file Browsers 🔁 New 🥁 Open 🖉 Save All 🖉 Abort All    |                                                                                     |  |  |  |
| Test Plans DUTs Tests Reports                        | BLE_PHY_5_0_0.mlp ×                                                                 |  |  |  |
| 💁 Add 🔄 Remove 🔛 Favorite 😂 Open in File Browser     | 🕨 Run 🗉 Abort 🕅 Step 🛛 Idle 🥔 Parameters 🧐 Resources 🔹 📽 Edit 📓 Save As 🕴 Loop Mode |  |  |  |
| CMW-RUN     Loopl Test Place                         | H -                                                                                 |  |  |  |
| E-Local Test Plans                                   | Sana Description                                                                    |  |  |  |
| My Test Plans                                        |                                                                                     |  |  |  |
|                                                      | B- 1 Basicintializing                                                               |  |  |  |
|                                                      | B- 2 BTLE_Connect                                                                   |  |  |  |
|                                                      | BTLE_RF_PHY_TS_5_0_0                                                                |  |  |  |
|                                                      | B4 SCPICommandList                                                                  |  |  |  |
|                                                      |                                                                                     |  |  |  |
|                                                      |                                                                                     |  |  |  |
|                                                      |                                                                                     |  |  |  |
|                                                      |                                                                                     |  |  |  |
|                                                      |                                                                                     |  |  |  |
|                                                      |                                                                                     |  |  |  |
|                                                      |                                                                                     |  |  |  |
|                                                      |                                                                                     |  |  |  |
|                                                      |                                                                                     |  |  |  |
|                                                      |                                                                                     |  |  |  |
|                                                      |                                                                                     |  |  |  |
|                                                      |                                                                                     |  |  |  |
|                                                      |                                                                                     |  |  |  |
|                                                      |                                                                                     |  |  |  |
|                                                      |                                                                                     |  |  |  |
|                                                      |                                                                                     |  |  |  |
|                                                      |                                                                                     |  |  |  |
|                                                      |                                                                                     |  |  |  |
|                                                      |                                                                                     |  |  |  |
|                                                      |                                                                                     |  |  |  |
|                                                      |                                                                                     |  |  |  |
|                                                      | Testplan Details Yield Measurement Report SCPI Report Progress Log                  |  |  |  |
| Session: SmartScan License Server: CMW500, Serial #1 | 47435                                                                               |  |  |  |

Figure 3-12 R&S<sup>®</sup>CMW500 DTM test interface

4. Generating a test report.

After the test completes, the R&S<sup>®</sup>CMW500 software tool automatically generates a test report, as shown in Figure 3-13.

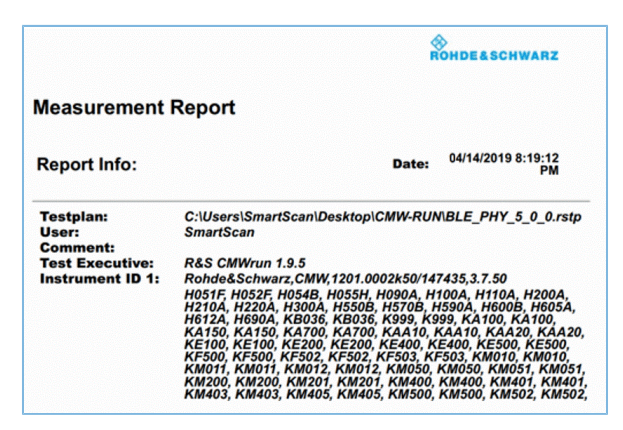

Figure 3-13 CMW500 DTM test report

### **Note**:

The R&S<sup>®</sup>CMW500 automation software tool (R&S<sup>®</sup>CMWrun) should be purchased by users.

# **4** Application Details

Settings for serial ports vary, depending on the DUT. Users can modify the configurations on the serial ports of the direct\_test\_mode project to meet the DTM test requirements from the DUT.

## **4.1 Project Directory**

The direct\_test\_mode project is in SDK\_Folder\projects\ble\dtm\direct\_test\_mode, and the project file is located in the Keil\_5 folder.

Double-click the project file, *direct\_test\_mode.uvprojx*, to view the direct\_test\_mode project directory structure of the DTM application in Keil. For related files, see Table 4-1.

| Group File Description |            | Description                                                                           |
|------------------------|------------|---------------------------------------------------------------------------------------|
| gr_libraries           | hci_uart.c | This file adapts to the UART drivers of Bluetooth LE Stack DTM test.                  |
| user_app               | main.c     | This file contains the main() function, enabling registration of HCI UART interfaces. |

## **4.2 Configuring UART Ports**

UART ports of GR5xx SoCs are listed below. In the direct\_test\_mode example project, an SK Board is used as the DUT. By default, UART0 (UART3 for GR5526) serves as the HCl communication interface.

| Table 4-2 UART | ports of GR5xx SoCs |
|----------------|---------------------|
|----------------|---------------------|

| GR5xx SoC | UART Port       |
|-----------|-----------------|
| GR551x    | UART0 and UART1 |
| GR5526    | UART0 to UART5  |
| GR5525    | UART0 to UART3  |
| GR533x    | UART0 and UART1 |

According to the I/O mapping of UART ports on the SK Board, the configuration information (in platform\boards \board\_SK.h under the project directory) of GR5xx SoCs is shown as follows.

### • GR551x

| /******HCI UART IO CONFIG************ | * * * * * * * * /  |
|---------------------------------------|--------------------|
| #define HCI_UART_ID                   | APP_UART_ID_0      |
| #define HCI_UART_FLOW_ON              | 0                  |
| #define HCI_UART_BAUDRATE             | 115200             |
| #define HCI_UART_TRN_PORT             | APP_IO_TYPE_NORMAL |
| #define HCI_UART_FLOW_PORT            | APP_IO_TYPE_NORMAL |
| #define HCI_UART_TX_PIN               | APP_IO_PIN_10      |
| #define HCI_UART_RX_PIN               | APP_IO_PIN_11      |
| #define HCI_UART_CTS_PIN              | APP_IO_PIN_2       |
| #define HCI_UART_RTS_PIN              | APP_IO_PIN_5       |
| #define HCI_UART_TX_PINMUX            | APP_IO_MUX_2       |
| #define HCI_UART_RX_PINMUX            | APP_IO_MUX_2       |
| #define HCI_UART_CTS_PINMUX           | APP_IO_MUX_0       |
| #define HCI_UART_RTS_PINMUX           | APP_IO_MUX_0       |

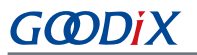

#define HCI\_UART\_TRIGGER\_PIN

AON\_GPIO\_PIN\_1

### • GR5526

| /*****  | HCI UART IO CO | ONFIG******************* | ****/             |
|---------|----------------|--------------------------|-------------------|
| #define | APP_HCI_UART_  | ID                       | APP_UART_ID_3     |
| #define | APP_HCI_UART_I | FLOW_ON                  | 0                 |
| #define | APP_HCI_UART_H | BAUDRATE                 | 115200            |
| #define | APP_HCI_UART_  | IRN_PORT                 | APP_IO_TYPE_GPIOA |
| #define | APP_HCI_UART_I | FLOW_PORT                | APP_IO_TYPE_GPIOA |
| #define | APP_HCI_UART_  | TX_PIN                   | APP_IO_PIN_4      |
| #define | APP_HCI_UART_H | RX_PIN                   | APP_IO_PIN_5      |
| #define | APP_HCI_UART_C | CTS_PIN                  | APP_IO_PIN_8      |
| #define | APP_HCI_UART_H | RTS_PIN                  | APP_IO_PIN_9      |
| #define | APP_HCI_UART_  | TX_PINMUX                | APP_IO_MUX_3      |
| #define | APP_HCI_UART_H | RX_PINMUX                | APP_IO_MUX_3      |
| #define | APP_HCI_UART_C | CTS_PINMUX               | APP_IO_MUX_4      |
| #define | APP_HCI_UART_H | RTS_PINMUX               | APP_IO_MUX_4      |
| #define | APP_HCI_UART_  | TRIGGER_PIN              | AON_GPIO_PIN_1    |

### GR5525

| /*****  | HCI UART IO CONFIG***************** | *****/          |
|---------|-------------------------------------|-----------------|
| #define | APP_HCI_UART_ID                     | APP_UART_ID_0   |
| #define | APP_HCI_UART_FLOW_ON                | 0               |
| #define | APP_HCI_UART_BAUDRATE               | 115200          |
| #define | APP_HCI_UART_TRN_PORT               | APP_IO_TYPE_AON |
| #define | APP_HCI_UART_FLOW_PORT              | APP_IO_TYPE_AON |
| #define | APP_HCI_UART_TX_PIN                 | APP_IO_PIN_0    |
| #define | APP_HCI_UART_RX_PIN                 | APP_IO_PIN_1    |
| #define | APP_HCI_UART_TX_PINMUX              | APP_IO_MUX_7    |
| #define | APP_HCI_UART_RX_PINMUX              | APP_IO_MUX_8    |
| #define | APP_HCI_UART_CTS_PINMUX             | APP_IO_MUX_5    |
| #define | APP_HCI_UART_RTS_PINMUX             | APP_IO_MUX_6    |

### • GR533x

| /*****HCI U   | ART IO CONFIG**************** | * * * * * * /   |
|---------------|-------------------------------|-----------------|
| #define APP_H | CI_UART_ID                    | APP_UART_ID_0   |
| #define APP_H | CI_UART_FLOW_ON               | 0               |
| #define APP_H | CI_UART_BAUDRATE              | 115200          |
| #define APP_H | CI_UART_TRN_PORT              | APP_IO_TYPE_AON |
| #define APP_H | CI_UART_FLOW_PORT             | APP_IO_TYPE_AON |
| #define APP_H | CI_UART_TX_PIN                | APP_IO_PIN_0    |
| #define APP_H | CI_UART_RX_PIN                | APP_IO_PIN_1    |
| #define APP_H | CI_UART_TX_PINMUX             | APP_IO_MUX_7    |
| #define APP_H | CI_UART_RX_PINMUX             | APP_IO_MUX_8    |
| #define APP_H | CI_UART_CTS_PINMUX            | APP_IO_MUX_5    |
| #define APP_H | CI_UART_RTS_PINMUX            | APP_IO_MUX_6    |

# GODIX

### 🛄 Note:

- To use other UART ports on the SK Board as the HCl communication interface, modify the APP\_HCl\_UART\_ID macro in *board\_SK.h*, and then modify the UART pin macro based on the I/O mapping of UART ports on the SK Board. For more information about I/O multiplexing on GR5xx SoCs, refer to the corresponding datasheet.
- If you do not use an SK Board as the DUT, you need to modify the settings of the UART ports according to the hardware layout of the DUT in use.

# 4.3 Transplanting DTM Functionality

This section elaborates on how to transplant the DTM functionality to a Bluetooth LE application project.

To do that, follow the steps below:

- 1. Add the *hci\_uart.c* file to the application project, and refer to *hci\_uart.h* in the *main.c* file.
- 2. Call the ble\_stack\_init() function to initialize the Bluetooth Protocol Stack.
- 3. During initialization, call the ble\_hci\_uart\_init() function to initialize the UART port and communications protocol stack required in a DTM test.

Path: user\_app\main.c under direct\_test\_mode.uvprojx

Name: main();

```
#include "hci_uart.h"
int main (void)
{
    ble_hci_uart_init();
    ble_stack_init(&ble_evt_handler, &heaps_table);/*< init ble stack*/
    //loop
    while(1)
    {
    }
}</pre>
```

# G@DiX

# 5 DTM Tests with DTMTool (Manual Operation)

In general, DTM tests are performed by dedicated instruments automatically. The DUT communicates with a test instrument through HCI commands. You can also use GRDirect Test Mode Tool (hereinafter referred to as "DTMTool") to simulate a test instrument to perform tests by sending DTM test commands.

This chapter introduces how to use DTMTool to control the DUT to enter the DTM TX or RX mode, as well as DTMTool functionalities. Operations of UT are customized according to the Core-Test Requirements, and are not described in this document.

### Dote:

DTM tests shall be performed in shielding boxes.

## **5.1 Introduction to DTMTool**

As an RF test tool, DTMTool controls the DUT to perform DTM tests by delivering HCI commands.

DTMTool is portable. It is ready for use by extracting the .zip folder for installation and then double-clicking *GRDirect Test Mode Tool.exe* in the folder.

The main interface of DTMTool is shown below:

| 🔄 GRDirect Test Mode Tool                                                                                          |        | - 🗆     | $\times$ |
|----------------------------------------------------------------------------------------------------|--------|---------|----------|
| Chip GR5526 • Port COM15 • AOA/AOD 🗌 🕡 🔀 🕡                                                                         |        |         |          |
| Public Private                                                                                                    |        |         |          |
| Channel: 19 V Data_Len(Byte): 100 Packet_Payload: PRBS9 V<br>PHY: 1 Mbps PHY V Power(dBm): -14 + Station: Normal V | Transm | itter   |          |
| -Receiver Settings<br>Channel: 0 V Mod_Idx: Standard V PHY: 1 Mbps FHY V                                           | Recei  | .ver    |          |
|                                                                                                    |        |         |          |
| Log                                                                                                    |        |         |          |
|                                                                                                    | Clear  | StopTes | st       |
| Port: null Baudrate: null DataBit: null StopBits: null Parity: null                                                |        |         |          |

Figure 5-1 Main interface of DTMTool

### **Note**:

DTMTool screenshots in this document are provided by taking a GR5526 SoC for example.

# G**@Di**X

- Chip: GR5xx SoC part number
- Port: port No.
- **AOA/AOD**: Configure whether to enable the AoA/AoD functionality during testing. If it is selected, Constant Tone Extension (CTE)-related parameters need to be configured.
- Stablish connection with the selected port to get ready for DTM testing.
- **O**: Break the connection with the selected port.
- Kernel Configure port parameters, such as **BaudRate**.
- **Public** tab: Configure TX and RX parameters. For details, refer to "Section 5.2 DTM TX Test (Manual Operation)" and "Section 5.3 DTM RX Test (Manual Operation)".
- **Private** tab: Configure parameters of a custom test item, including those for single carrier wave and reading/ writing XO values. For details, refer to "Section 5.4 Private Commands".
- Log pane: Show logs about DUT connection state, DTM test process, and DTM test results.
  - **Clear**: Clear the data in the **Log** pane.
  - **StopTest**: Stop a DTM test.

## 5.2 DTM TX Test (Manual Operation)

### 5.2.1 Initiating a DTM TX Test

- 1. After hardware connection completes, start DTMTool; then select the SoC series to be tested and the corresponding port No., check **AOA/AOD** if needed, and click **Soc** to establish connection with the DUT.
- After successful connection, click the **Public** tab, set parameters in the **Transmitter Settings** pane, and click **Transmitter**, to start a DTM TX test. Then, GR5xx transmits test data packets of a particular type on the specified channel at a fixed interval.
- 3. View corresponding test process and results in the Log pane.
- When **AOA/AOD** is not checked:

The corresponding DTM TX test interface showing TX parameter setting, TX command, and response is as follows:

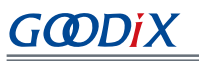

| 📴 GRDirect Test Mode Tool — 🗆 🗙                                                                                                    |
|----------------------------------------------------------------------------------------------------|
| Chip GR5526 Port COM15 • AOA/AOD 🗆 😥 💭 🔏 🕡                                                                                                    |
| Fushie         Transmitter Settings         Channel:       19 v         PHY:       1 Mbps PHY v         Power(dBm):       7 *         Station:       Normal v         Receiver Settings         Channel:       0 v         Mod_Idx:       standard v         PHY:       1 Mbps PHY v         Receiver                                                                                                    |
| Log           DTM_Send:SetTxPower           DTM_Send:SetTxPower           DTM_Send:O1 31 FC 06 FF FF 02 00 07 00           DTM_Recv:04 0E 06 05 31 FC 00 FF FF           SetTxPower success           DTM_Send:Transmit           DTM_Send:01 34 20 04 13 64 00 01           DTM_Send:01 34 20 04 05 34 20 00           HCI Event Packet:           04           Event Code:           0E           Parameter Length:           04           Event Code:           0E           Parameter Length:           04           Event Code:           05           Command_Opcode_LSS           34           Command_Opcode_MSE:           20           Result:           Succeed |

Figure 5-2 DTM TX test interface of DTMTool with AOA/AOD unchecked

- Channel: channel No.; options: Channel 0–Channel 39; packet transmission frequency: 2402 + Channel x 2 (MHz)
- Station: duty ratio for transmitting data; options: Normal, High, and Low
  - **Normal**: Use the standard packet transmission mode specified by *Bluetooth Core Spec*. This mode applies to normal tests (excluding sideband radiation and harmonic radiation tests).
  - High: Use the standard packet transmission mode specified by *Bluetooth Core Spec*; Data\_Len(Byte) is invalid and the data packet is at a fixed length; PHY options 1M, 2M, S2 (500k), and S8 (125k) correspond to 193 bytes, 239 bytes, 229 bytes, and 229 bytes, respectively. This mode applies to sideband radiation tests.
  - Low: Use the Goodix duty ratio mode; Data\_Len(Byte) is invalid and the data packet length is fixed at 1 byte; DTM packet transmission period is fixed at 5 x 312.5 μs. This mode applies to harmonic radiation tests to reduce the duty cycle.

You can initiate a DTM TX test without AoA/AoD by using the LE Transmitter Test Command V2 and the LE Modify TX Power Command (a private HCI command). For command details, see "Section 8.2 LE Transmitter Test Command V2" and "Section 8.9 LE Modify TX Power Command".

### • When **AOA/AOD** is checked:

The corresponding DTM TX test interface showing TX parameter setting, TX command, and response is as follows:

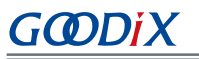

| Chip GR5526       Port COM15       AOA/AOD       Image: Comparison of the settings         Transmitter Settings       Channel: 19       Data_Len(Eyte): 100       Packet_Payload: PR859       CTE_Len: 0         PHY:       1 Mbps PHY       Power(dBm): 7       Station: Normal       CTE_Type: 0x01       Transmitter         Receiver Settings       Mod_Idx: standard       PHY: 1 Mbps PHY       EX_CTE_Len: 0       Receiver         Channel:       0       Mod_Idx: standard       PHY: 1 Mbps PHY       EX_CTE_Type: 0x00       Receiver         Stot_Dur:       0x01       Antenna:       Antenna: AntennaPara       Receiver         DTM_Send:Transmit       DTM_Send:01 7B 20 0A 13 64 00 01 00 01 02 00 00 07       DTM_Recv:04 0E 04 05 7B 20 00       Event Code:       0         DTM_Recv:04 0E 04 05 7B 20 00       Here to de       Event Code:       0       Event Code:       0         Burnel:       04       Wan HCI Command Packets:       05       Clacar       StapTact | 📴 GRDirect Test Mode Tool                                                                                                    |        | -     |     | × |
|----------------------------------------------------------------------------------------------------|----------------------------------------------------------------------------------------------------|--------|-------|-----|---|
| Log         DTM_Send:Transit         DTM_Send:Transit         DTM_Recv:04 0E 04 05 7B 20 00         BCI Event Packet:         04         BVent Code:         0E                                                                                                    | Chip GR5526 Port COM15 AOA/AOD                                                                                                    |        |       |     |   |
| Receiver Settings       Mod_Idx: standard v       PHY: 1 Mbps PHY v       EX_CTE_Len: 0 *       Receiver         Slot_Dur: 0x01 v       Antenna:       Antenna:       EX_CTE_Type: 0x00 v       Receiver         Log       DTM_Send:Transmit       DTM_Send:01 7B 20 0A 13 64 00 01 00 01 02 00 00 07       DTM_Recv:04 0E 04 05 7B 20 00       Receiver         Lot Event Packet:       04       EXerct Euglistic       Clocar       StopTact         Parameter Length:       04       Num HCI Command Packets:       05       Clocar       StopTact                                                                                                    | Tushi frivate<br>-Transmitter Settings<br>Channel: 19 ∨ Data_Len(Byte): 100 ♀ Packet_Payload: PRES9 ∨ CTE_Len: 0 ♀<br>PHY: 1 Mbps PHY ∨ Power(dEm): 7 ♀ Station: Normal ∨ CTE_Type: 0x01 ∨<br>Antenna: Antenna?ara                                                                                         | Transm | itter | ]   |   |
| Log           DTM_Send:Transmit           DTM_Send:01 7B 20 0A 13 64 00 01 00 01 02 00 00 07           DTM_Recv:04 0E 04 05 7B 20 00           HCI Event Packet: 04           Event Code: 0E           Parameter Length: 04           Num HCI Command Packets: 05                                                                                                    | Channel:       0       Mod_Idx:       standard       PHY:       1 Mbps PHV       EX_CTE_Len:       0       0         Slot_Dur:       0x01        Antenna:       Antenna:       EX_CTE_Type:       0x00       >                                                                                             | Recei  | ver   |     |   |
| Log<br>DTM_Send:Transmit<br>DTM_Send:01 7B 20 0A 13 64 00 01 00 01 02 00 00 07<br>DTM_Recv:04 0E 04 05 7B 20 00<br>HCI Event Packet: 04<br>Event Code: 0E<br>Parameter Length: 04<br>Num HCI Command Packets: 05<br>Closer StopTost                                                                                                    |                                                                                                    |        |       |     |   |
| Command_Opcode_LSB 7B Clear Stoprest<br>Command_Opcode_MSE: 20<br>Result: Succeed<br>Transmit success                                                                                                    | Log<br>DTM_Send:Transmit<br>DTM_Send:01 7B 20 0A 13 64 00 01 00 01 02 00 00 07<br>DTM_Recv:04 0E 04 05 7B 20 00<br>HCI Event Packet: 04<br>Event Code: 0E<br>Parameter Length: 04<br>Num_HCI_Command_Packets: 05<br>Command_Opcode_LSE 7B<br>Command_Opcode_MSE: 20<br>Result: Succeed<br>Transmit success | Clear  | Stop  | Tes | t |

Figure 5-3 DTM TX test interface of DTMTool with AOA/AOD checked

- **CTE\_Len**: CTE length
- **CTE\_Type**: CTE type
- Antenna: antenna-related parameters. Click AntennaPara to configure related parameters in the pop-up window.

You can initiate a DTM TX test with AoA/AoD by using the LE Transmitter Test Command V4. For command details, see "Section 8.3 LE Transmitter Test Command V4".

### 5.2.2 Ending a DTM TX Test

After a DTM TX test completes, click **StopTest** to end the test.

### **Note**:

To start a new DTM test, end the ongoing DTM test first.

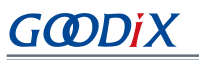

| C GRDirect Test Made Tool                                                                                                    |        | - D   | X   |
|----------------------------------------------------------------------------------------------------|--------|-------|-----|
|                                                                                                    |        |       |     |
| E Chip GR5526 🔽 Port COM15 🔽 AOA/AOD 🗹 🚺 🛣 🕡                                                                                                    |        |       |     |
| Public Private                                                                                                    |        |       |     |
| Iransmitter Settings     Data_Len(Byte): 100 	 Packet_Payload: PEBS9 	 CTE_Len: 0 	 ●       Channel: 19 	 Data_Len(Byte): 100 	 ● Packet_Payload: PEBS9 	 CTE_Len: 0 	 ● |        |       |     |
| PHY: 1 Mbps Phr V Power(dBm): ( Variation: Normal V CTE_Type: UKU V<br>Antenna: Antenna? Antenna?                                                                        | Transm | itter |     |
| Receiver Settings                                                                                                    |        |       |     |
| Channel: 0 V Mod_Idx: standard V PHY: 1 Mbps PHV V EX_CTE_Len: 0 💠                                                                                                    | Recei  | ver   |     |
| Slot_Dur: 0x01 V Antenna: AntenaPara EX_CTE_Type: 0x00 V                                                                                                    |        |       |     |
| Log                                                                                                    |        |       |     |
| DTM_Send:TestEnd<br>DTM_Send:01 1F 20 00<br>DTM_Recv:04 0B 06 05 1F 20 00 00 00<br>Result: Succeed<br>Number of packets received:0<br>TestEnd success                    | Clear  | StopT | est |
| Port: COM15 Baudrate: 115200 DataBit: 8 StopBits: 1 Parity: None                                                                                                    |        |       |     |

Figure 5-4 To end a DTM TX test

You can end a DTM TX test by using the LE Test End Command. For command details, see "Section 8.6 LE Test End Command".

### 5.2.3 Initiating a DTM TX Loop Test

DTMTool supports automatic DTM TX testing from Channel 0 to Channel 39 at a fixed interval.

- 1. Click **Private** on the main interface of DTMTool, and then click **Transmitter Loop Test** in the **Hopping settings** pane.
- 2. Set **Interval (ms)** for TX testing between channels in the pop-up window, then select **Loop**, and finally click **Start**, to initiate a DTM TX loop test from Channel 0 to Channel 39.

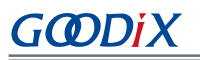

| 🧟 GRDirect Test Mode Tool                                                          |                   | - 🗆              | ×  |
|------------------------------------------------------------------------------------|-------------------|------------------|----|
| Chip GR5526 • Port COM15 • AOA/AOD 🗹 👔 🏹                                           |                   |                  |    |
| Public Private                                                                     |                   |                  |    |
| Single_Wave settings xo register xo efuse                                          |                   |                  |    |
| Channel: 0 Value(H): 0 Value(H): 0                                                 |                   |                  |    |
| Power(dBm): 0 V Pool Write Pool Write                                              | Start Single Wave | Stop Single Wave | e  |
|                                                                                    |                   |                  |    |
| Hopping settings                                                                   |                   |                  | 51 |
|                                                                                    | ~                 |                  |    |
| 🛗 Transmitter Loop Test — 🗆                                                        | × Transmitter     | Loop Test        |    |
|                                                                                    |                   |                  |    |
| Interval(ms):                                                                      |                   |                  |    |
| Make transmitter test from channel 0 to 39 automatically.                          |                   |                  |    |
| <ol> <li>Interval(ms): the TX duration on each channel (10ms at least).</li> </ol> |                   |                  |    |
| 2. loop: loop test or not                                                          |                   |                  |    |
| Log                                                                                |                   |                  |    |
| Start Stop                                                                         |                   |                  |    |
|                                                                                    |                   |                  |    |
|                                                                                    |                   |                  |    |
|                                                                                    |                   |                  |    |
|                                                                                    |                   |                  |    |
|                                                                                    | Clear             | StopTes          | t  |
|                                                                                    |                   |                  |    |
|                                                                                    |                   |                  |    |
|                                                                                    |                   |                  |    |
|                                                                                    |                   |                  |    |
|                                                                                    |                   |                  |    |
| J<br>Port: COM15 Baudrate: 115200 DataBit: 8 StopBits: 1 Parity: None              |                   |                  |    |

Figure 5-5 To initiate a DTM TX loop test

### 5.3 DTM RX Test (Manual Operation)

### 5.3.1 Initiating a DTM RX Test

- 1. After hardware connection completes, start DTMTool; then select the SoC series to be tested and the corresponding port No., check **AOA/AOD** if needed, and click **S** to establish connection with the DUT.
- After successful connection, click the Public tab, set parameters in the Receiver Settings pane, and click Receiver, to start a DTM RX test. Then, GR5xx will monitor data packets at a fixed frequency and record the number of packets received.
- 3. View corresponding test process and results in the Log pane.
- When **AOA/AOD** is not checked:

The corresponding DTM RX test interface showing RX parameter setting, RX command, and response is as follows:

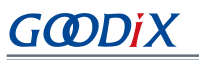

| Chip GR5526 • Port COM15 • AOA/AOD • • • • • • • • • • • • • • • • • • •                                                                                                    | Transm | itter   |    |
|----------------------------------------------------------------------------------------------------|--------|---------|----|
| Public       Private         Transmitter Settings       Channel:         Channel:       19       Data_Len(Byte):       100       Packet_Payload:       PEBS9         PHY:       1       Mbps PMY       Power (dBm):       7       \$ Station:       Wormal          Receiver Settings                                                                                                    | Transm | itter   |    |
| Transmitter Settings         Channel:       19       Data_Len(Byte):       100 + Packet_Payload:       FRES9 +         PHY:       1 Mbps PMY +       Power (dBm):       7 + Station:       Normal +         Receiver Settings                                                                                                    | Transm | itter   |    |
| Channel: 19 V Data_Len(Byte): 100 Packet_Payload: FRES9 V<br>PHY: 1 Mbps PHY V Power(dBm): 7 P Station: Normal V<br>Receiver Sattings                                                                                                    | Transm | itter   |    |
| Receiver Settings                                                                                                    |        |         |    |
| Channel: 0 V Mod_Idx: standard V PHY: 1 Mbps PHY V                                                                                                    | Recei  | ver     |    |
| Log                                                                                                    |        |         |    |
| DTM_Send:Receiver         DTM_Send:01 33 20 03 00 01 00         Rev : 04 0E 04 05 33 20 00         HCI Event Packet: 04         Event Code: 0E         Parameter Length: 04         Num_HCI_Command_Packets: 05         Command_Opcode_LSB 33         Command_Opcode_MSB: 20         Result: Succeed         Receiver success         Please click : test end button to get the count of received packets. | Clear  | StopTes | ;t |

Figure 5-6 DTM RX test interface of DTMTool with AOA/AOD unchecked

- Channel: channel No.; options: Channel 0–Channel 39; packet reception frequency: 2402 + Channel x 2 (MHz)
- **Mod\_Idx**: modulation index. Only standard modulation is supported.

You can initiate a DTM RX test without AoA/AoD by using the LE Receiver Test Command V2. For command details, see "Section 8.4 LE Receiver Test Command V2".

When AOA/AOD is checked:

The corresponding DTM RX test interface showing RX parameter setting, RX command, and response is as follows:

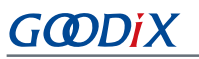

| 📴 GRDirect Test Mode Tool                                                                                                    |        | - 🗆    | ×   |
|----------------------------------------------------------------------------------------------------|--------|--------|-----|
| Chip GR5526 Port COM15 - AOA/AOD 🗹 🚺 🛣 🕡                                                                                                    |        |        |     |
| Public Private                                                                                                    |        |        |     |
| Channel: 19 V Data_Len(Byte): 100 + Packet_Payload: PRES9 V CTE_Len: 0 +<br>PHY: 1 Mbps PHY V Power(dEm): 7 + Station: Normal V CTE_Type: 0x01 V<br>Antenna?wra                                                                                                    | Transm | itter  |     |
| Receiver Settings<br>Channel: 0 V Mod_Idx: standard V PHY: 1 Mbps PHY V EX_CTE_Len: 0<br>Slot_Dur: 0x01 V Antenna: AntenaPara EX_CTE_Type: 0x00 V                                                                                                    | Recei  | ver    |     |
|                                                                                                    |        |        |     |
| Log                                                                                                    |        |        |     |
| DTM_Send:Receiver         DTM_Send:R014F       20 900 01 00 00 00 01 02 00 00         DTM_Recv:04 0E 04 05 4F 20 00         HCI Event Packet:       04         Event Code:       0E         Parameter Length:       04         Num_HCI_Command_Packets:       05         Command_Opcode_LSB       4F         Command_Opcode_MSE:       20         Result:       Succeed         Receiver success       Please click : test end button to get the count of received packets. | Clear  | StopTe | est |
| Port: COM15 Baudrate: 115200 DataBit: 8 StopBits: 1 Parity: None                                                                                                    |        |        |     |

Figure 5-7 DTM RX test interface of DTMTool with AOA/AOD checked

You can initiate a DTM RX test with AoA/AoD by using the LE Receiver Test Command V3. For command details, see "Section 8.5 LE Receiver Test Command V3".

### 5.3.2 Ending a DTM RX Test

After a DTM RX test completes, click StopTest to end the test.

In RX test mode, the number of packets received in the return event is equal to the actual number of packets received.

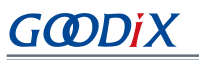

| GRDirect Test Mode Tool                                                                                                    |        | - 0    | ×  |
|----------------------------------------------------------------------------------------------------|--------|--------|----|
| Chip GR5526 • Port COM15 • A0A/AOD 🛛 💿 🛣 🕡                                                                                                    |        |        |    |
| Public Private                                                                                                    |        |        |    |
| Channel:       19       Data_Len(Byte):       100       Packet_Payload:       PRES9       CTE_Len:       0       0         PHY:       1       Mbps PHY       Power(dBn):       7       0       Station:       Normal       CTE_Type:       0x01          Antenna:       Antenna:       Antenna:       Antenna       Antenna       Antenna | Transπ | nitter |    |
| Keesiver Settings         Channel:       0         Mod_Idx:       standard         Slot_Dur:       0x01         Antenna:       Antenna*ara         EX_CTE_Type:       0x00                                                                                                    | Rece   | iver   |    |
|                                                                                                    |        |        |    |
| Log                                                                                                    |        |        |    |
| DTM_Send:TestEnd<br>DTM_Recv:04 OE 06 05 IF 20 00 00 00<br>Result: Succeed<br>Number of packets received:0<br>TestEnd success                                                                                                    | Clear  | StopTe | st |
| ort: COM15 Baudrate: 115200 DataBit: 8 StopBits: 1 Parity: None                                                                                                    |        |        | .: |

Figure 5-8 To end a DTM RX test

You can end a DTM RX test by using the LE Test End Command. For command details, see "Section 8.6 LE Test End Command".

### 5.4 Private Commands

To simplify DTM test for users, Goodix provides customized private HCI commands in the GR5xx DMT project. These customized commands are not standard HCI commands defined in *Bluetooth Core Spec*.

### 5.4.1 Single Carrier Wave Test

In the **Single\_Wave settings** area under the **Private** tab, set **Channel** and **Power (dBm)**, and click **Start Single Wave**, to start a single carrier wave test. Then GR5xx will generate single carrier wave data packets for the specified channel.

Click Stop Single Wave to stop the test.

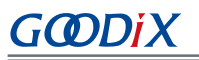

| 🦉 GRDirect Test Mode Tool                                                                                                    |                   | - 🗆 X            |
|----------------------------------------------------------------------------------------------------|-------------------|------------------|
| Chip GR5526 • Port COM15 • AOA/AOD 🗹 😥 🗋 🌋 🝞                                                                                                    |                   |                  |
| Public Private                                                                                                    |                   |                  |
| Single_Wave settings         xo_register         xo_efuse           Channel:         0         Value (H):         0           Power (dBm):         0         Read         Write | Start Single Wave | Stop Single Wave |
| Hopping settings                                                                                                    | Transmitter       | Loop Test        |
|                                                                                                    |                   |                  |
| Log                                                                                                    |                   |                  |
|                                                                                                    | Clear             | StopTest         |
| Port: COM15 Baudrate: 115200 DataBit: 8 StopBits: 1 Parity: None                                                                                                    |                   |                  |
|                                                                                                    |                   |                  |

Figure 5-9 Single carrier wave test

You can start/stop a single carrier wave test by using the LE Start/Stop Signal Carrier Wave Command. For command details, see "Section 8.7 LE Start Signal Carrier Wave Command".

### Note:

End an ongoing DTM test task (if any) before starting a single carrier wave test.

### 5.4.2 Writing and Reading a Register XO Value

To write an XO value to the corresponding register of a specific GR5xx SoC, input an XO value in the field of Value (H) in the **xo\_register** area under the **Private** tab, and click **Write**.

To read the XO value from the register, click **Read**. The read value then will be displayed in the field of **Value (H)**.

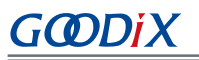

| Chip GR5526 • Port OM15 • A0A/AOD • • • • • • • • • • • • • • • • • • •                                                                                                    | R GRDirect Test Mode Tool                                                                                                    |                   | — П X            |
|----------------------------------------------------------------------------------------------------|----------------------------------------------------------------------------------------------------|-------------------|------------------|
| Chip GR5526 • Port COMIS • AOA/AOD • • • • • • • • • • • • • • • • • • •                                                                                                    |                                                                                                    |                   |                  |
| Public Private         Channel: Orgetiter         Value(B): Orgetiter         Value(B): Orgetiter         Value(B): Orgetiter         Read         Write         Start Single Wave         Hopping settings         Internet Loop Test                                                                                                    | Chip GR5526 🚽 Port COM15 🚽 AOA/AOD 🗹 🕠 🔏 🕡                                                                                                    |                   |                  |
| Single Wave setting       No.yegister         Channel:       0         Power (dBn):       0         Read       Write         Start Single Wave       Stop Single Wave         Hopping settings       Transmitter Loop Text         Log       Clear         StopTest       Clear         StopTest       ort: COM15 Baudrate: 115200 DataBit: & StopBits: 1 Parity: None | Public Frivate                                                                                                    |                   |                  |
| Image: Transmitter Loop Test         Log         Clear         StopTest         ort: COM15 Baudrate: 115200 DataBit: 8 StopBits: 1 Parity: None                                                                                                    | Single_Wave settings         xo_register           Channel:         0           Value (H):         0           Power (dBm):         0             Read         Write | Start Single Wave | Stop Single Wave |
| Log<br>Clear StopTest<br>ort: COM15 Baudrate: 115200 DataBit: 8 StopBits: 1 Parity: None                                                                                                    | - Mopping settings -                                                                                                    | Transmitter       | Loop Test        |
| Log<br>Clear StopTest<br>ort: COM15 Baudrate: 115200 DataBit: 8 StopBits: 1 Parity: None                                                                                                    |                                                                                                    |                   |                  |
| Clear StopTest                                                                                                    | Log                                                                                                    |                   |                  |
| ort: COM15 Baudrate: 115200 DataBit: 8 StopBits: 1 Parity: None                                                                                                    |                                                                                                    | Clear             | StopTest         |
|                                                                                                    | Port: COM15 Baudrate: 115200 DataBit: 8 StopBits: 1 Parity: None                                                                                                    |                   |                  |

Figure 5-10 To write/read a register XO value

You can write/read a register XO value by using the Write/Read Register XO Command. For command details, see "Section 8.10 Write Register XO Command" and "Section 8.11 Read Register XO Command".

### 5.4.3 Writing and Reading an eFuse XO Value

To write an XO value in eFuse of a specific GR5xx SoC, input an XO value in the field of Value (H) in the xo\_efuse area under the Private tab, and click Write.

### **Note**:

eFuse can only be written once and cannot be erased. The settings will take effect only after system reboot.

To read the XO value from eFuse, click Read. The read value then will be displayed in the field of Value (H).

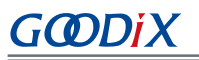

| GRDirect Test Mode Tool - ×<br>Chip GR5526 • Port COM15 • AOA/AOD • • • • • • • • • • • • • • • • • • •                                                                                                    |
|----------------------------------------------------------------------------------------------------|
| Chip GR5526 • Port COM15 • AOA/AOD 🖉 🗭 🏹 🏹<br>Public Frivate<br>Single Wave settings xo_register<br>Channel: 0 v Value (H): 0<br>Power (dBm): 0 v Read Write Start Single Wave Stop Single Wave<br>Hopping settings |
| Public       Frivate         Single_Wave settings       xo_register         Channel:       0         Value(H):       0         Value(H):       0         Read       Write         Read       Write                  |
| Transmitter Loop Test                                                                                                    |
| Clear StopTest                                                                                                    |
| Port: COM15 Baudrate: 115200 DataBit: 8 StopBits: 1 Parity: None                                                                                                    |

Figure 5-11 To write/read an eFuse XO value

You can write/read an eFuse XO value by using the Write/Read eFuse XO Command. For command details, see "Section 8.12 Write eFuse XO Command" and "Section 8.13 Read eFuse XO Command".

## 6 Test Considerations

### 6.1 General Considerations

- 1. See *RF-PHY.TS.pdf* (available at <u>www.bluetooth.com</u>) for test standards.
- 2. Take cable loss into account in results of a transmission power test.

## 6.2 GR533x DTM Project Configurations

To perform DTM testing on the GR533x device, it is necessary to configure the relevant parameters in the application project to align with the specific RF PA application scenario. This involves selecting the appropriate chip series, PA type, and power mode.

| РА Туре            | НРА       | SPA               |                   | UPA           |
|--------------------|-----------|-------------------|-------------------|---------------|
| SoC Series         | GR5332    | GR5332/ GR5331    |                   | GR5331        |
| Power Mode         | SYS_LDO   | DC-DC/SYS_LDO     |                   | DC-DC/SYS_LDO |
| Supply Voltage (V) | 1.15      | 1.05              | 1.15              | 1.05          |
| Power Range (dBm)  | [-10 15]  | GR5332: [-20, 4]  | GR5332: [-20, 5]  | [_15_2]       |
|                    | [-10, 13] | GR5331 : [-20, 5] | GR5331 : [-20, 6] | [-13, 2]      |

Table 6-1 Application project configuration parmaeters

### 🗘 Tip:

You can configure related parameters in *custom\_config.h* of the application project.

### • SoC series configuration

Configure the CHIP\_TYPE macro according to the specific SoC in use.

```
// <o> Chip version
#ifndef SOC_GR533X
#define SOC_GR533X
#endif
// <o> Select chip type
// <0=> GR5330ACNI
// <1=> GR5331AENI
// <2=> GR5331CENI
// <3=> GR5332AENE
// <4=> GR5332CENE
#ifndef CHIP_TYPE
#define CHIP_TYPE
#endif
```

2

### PA configuration

Configure the **RF\_TX\_PA\_SELECT** macro to select an appropriate PA according to the TX output power requirements in applications.

// <o> RF TX PA select

#### Test Considerations

```
GODIX
```

```
// <1=> BLE_RF_TX_MODE_SPA_MODE (-20~6 dBm TX power for GR5331/GR5330, -20~5 dBm TX power
for GR5332)
// <2=> BLE_RF_TX_MODE_UPA_MODE (-15~2 dBm TX power for GR5331/GR5330)
// <3=> BLE_RF_TX_MODE_HPA_MODE (-10~15 dBm TX power for GR5332)
#ifndef RF_TX_PA_SELECT
#define RF_TX_PA_SELECT 1
#endif
```

#### System power configuration

Configure the **SYSTEM\_POWER\_MODE** macro according to the specific system power mode in use.

0

```
// <ol.0..2> System power mode
// <0=> DCDC MODE
// <1=> SYSLDO MODE
#ifndef SYSTEM_POWER_MODE
#define SYSTEM_POWER_MODE
#endif
```

### **Note**:

When an **HPA** is adopted in applications, the system power mode must be switched to **SYS\_LDO**.

# 7 FAQ

This chapter describes possible problems, reasons, and solutions during the DTM test.

## 7.1 Why Do I Fail to Deliver Commands and Encounter Invalid Commands?

Description

Developers fail to deliver commands when using the GRUart serial port debugging tool or testers. Or the delivered commands are invalid.

Analysis

An error occurs in configurations of the GRUart serial port debugging tool, testers, or the serial cable.

Solution

Check whether the UART port on the DUT matches to the UART pin in the DTM firmware. Fore details, see "Section 4.2 Configuring UART Ports".

If the UART pin is correctly used, check the configurations (baud rate, stop bit, and data bit) on GRUart and testers. Check the RX and TX pins are correctly connected to each other.

## 7.2 Why Do I Fail the Test with DTMTool?

Description

The test with DTMTool fails.

• Analysis

The failure is caused by executing commands in a wrong order.

Solution

You can check the specific command that failed to execute in the **Log** pane and the reason for the failure in the return event of that command.

### 🛄 Note:

Before executing a new command, you need to end the ongoing command (if any).

# 8 Appendix: Common HCI Commands in RF Performance Test

# 8.1 LE Reset Command

#### Table 8-1 Command format

| Byte Description   | Value |
|--------------------|-------|
| HCI Command Packet | 0x01  |
| Command Opcode LSB | 0x03  |
| Command Opcode MSB | 0x0c  |
| Parameter Length   | 0x00  |

#### Table 8-2 Returned events

| Byte Description        | Value                                                                                                    |
|-------------------------|----------------------------------------------------------------------------------------------------|
| HCI Event Packet        | 0x04                                                                                                    |
| Event Code              | 0x0E                                                                                                    |
| Parameter Length        | 0x04                                                                                                    |
| Num HCI Command Packets | 0x05                                                                                                    |
| Command Opcode LSB      | 0x03                                                                                                    |
| Command Opcode MSB      | 0x0C                                                                                                    |
| Status                  | <ul> <li>0x00: Command succeeded.</li> <li>0x01 to 0xFF: Command failed. See "Volume 2, Part D: Error Codes" in <u>Bluetooth Core Spec</u> for a list of error code and descriptions.</li> </ul> |

## 8.2 LE Transmitter Test Command V2

### Table 8-3 Command format

| Byte Description   | Value                                                         |
|--------------------|---------------------------------------------------------------|
| HCI Command Packet | 0x01                                                          |
| Command Opcode LSB | 0x34                                                          |
| Command Opcode MSB | 0x20                                                          |
| Parameter Length   | 0x04                                                          |
| Channel            | = (F – 2402)/2, where F ranges from 2402 MHz to 2480 MHz.     |
|                    | Range: 0x00 to 0x27                                           |
| Data Length        | 0x01 to 0xFF: Length in bytes of payload data in each packet. |
|                    | Ox00: Pseudorandom binary sequence 9                          |
| Packet Payload     | Ox01: Pattern of alternating bits '11110000'                  |
|                    | • 0x02: Pattern of alternating bits '10101010'                |

| Byte Description | Value                                                               |
|------------------|---------------------------------------------------------------------|
|                  | Ox03: Pseudorandom binary sequence 15                               |
|                  | Ox04: Pattern of All '1' bits                                       |
|                  | Ox05: Pattern of All '0' bits                                       |
|                  | Ox06: Pattern of alternating bits '00001111'                        |
|                  | • 0x07: Pattern of alternating bits '0101'                          |
| РНҮ              | Ox01: Transmitter adopts the LE 1M PHY.                             |
|                  | • 0x02: Transmitter adopts the LE 2M PHY.                           |
|                  | • 0x03: Transmitter adopts the LE Coded PHY with S = 8 data coding. |
|                  | • 0x04: Transmitter adopts the LE Coded PHY with S = 2 data coding. |

#### Table 8-4 Returned events

| Byte Description        | Value                                                                                                    |
|-------------------------|----------------------------------------------------------------------------------------------------|
| HCI Event Packet        | 0x04                                                                                                    |
| Event Code              | 0x0E                                                                                                    |
| Parameter Length        | 0x04                                                                                                    |
| Num HCI Command Packets | 0x05                                                                                                    |
| Command Opcode LSB      | 0x34                                                                                                    |
| Command Opcode MSB      | 0x20                                                                                                    |
| Status                  | <ul> <li>0x00: Command succeeded.</li> <li>0x01 to 0xFF: Command failed. See "Volume 2, Part D: Error Codes" in <u>Bluetooth Core Spec</u> for a list of error code and descriptions.</li> </ul> |

# 8.3 LE Transmitter Test Command V4

#### Table 8-5 Command format

| Byte Description   | Value                                                                                                    |
|--------------------|----------------------------------------------------------------------------------------------------|
| HCI Command Packet | 0x01                                                                                                    |
| Command Opcode LSB | 0x7B                                                                                                    |
| Command Opcode MSB | 0x20                                                                                                    |
| Parameter Length   | 0x0A                                                                                                    |
| Channel            | = (F – 2402)/2, where F ranges from 2402 MHz to 2480 MHz.<br>Range: 0x00 to 0x27                                                                                   |
| Data Length        | 0x01 to 0xFF: Length in bytes of payload data in each packet.                                                                                                    |
| Packet Payload     | <ul> <li>0x00: Pesudo-Random bit sequence 9</li> <li>0x01: Pattern of alternating bits '11110000'</li> <li>0x02: Pattern of alternating bits '10101010'</li> </ul> |

| Byte Description         | Value                                                                                         |
|--------------------------|-----------------------------------------------------------------------------------------------|
|                          | Ox03: Pesudo-Random bit sequence 15                                                           |
|                          | • 0x04: Pattern of All '1' bits                                                               |
|                          | • 0x05: Pattern of All '0' bits                                                               |
|                          | Ox06: Pattern of alternating bits '00001111'                                                  |
|                          | Ox07: Pattern of alternating bits '0101'                                                      |
|                          | Ox01: Transmitter adopts the LE 1M PHY.                                                       |
| рцу                      | • 0x02: Transmitter adopts the LE 2M PHY.                                                     |
| rni                      | • 0x03: Transmitter adopts the LE Coded PHY with S = 8 data coding.                           |
|                          | • 0x04: Transmitter adopts the LE Coded PHY with S = 2 data coding.                           |
|                          | Ox00: Do not transmit a Constant Tone Extension.                                              |
| CTE Length               | - 0x02 to 0x14: Length of the Constant Tone Extension in units of 8 $\mu s$                   |
|                          | All other values: Reserved for future use                                                     |
|                          | Ox00: AoA Constant Tone Extension                                                             |
|                          | • 0x01: AoD Constant Tone Extension with 1 μs slots                                           |
|                          | • 0x02: AoD Constant Tone Extension with 2 μs slots                                           |
|                          | All other values: Reserved for future use                                                     |
| Switching Dottorn Longth | Ox02 to 0x4B: The number of antenna IDs in the pattern                                        |
| Switching Pattern Length | All other values: Reserved for future use                                                     |
| Antenna IDs[i]           | 0xXX: Antenna ID in the pattern                                                               |
| TX Power Level           | • 0xXX: Set the transmitter to the specified or the nearest transmit power level. Range: -127 |
|                          | to +20; unit: dBm                                                                             |
|                          | • 0x7E: Set the transmitter to the minimum transmit power level.                              |
|                          | • 0x7F: Set the transmitter to the maximum transmit power level.                              |

#### Table 8-6 Returned events

| Byte Description        | Value                                                                                                    |
|-------------------------|----------------------------------------------------------------------------------------------------|
| HCI Event Packet        | 0x04                                                                                                    |
| Event Code              | OxOE                                                                                                    |
| Parameter Length        | 0x04                                                                                                    |
| Num HCI Command Packets | 0x05                                                                                                    |
| Command Opcode LSB      | 0x7B                                                                                                    |
| Command Opcode MSB      | 0x20                                                                                                    |
| Status                  | <ul> <li>0x00: Command succeeded.</li> <li>0x01 to 0xFF: Command failed. See "Volume 2, Part D: Error Codes" in <u>Bluetooth Core Spec</u> for a list of error code and descriptions.</li> </ul> |

# 8.4 LE Receiver Test Command V2

#### Table 8-7 Command format

| Byte Description   | Value                                                                                                    |
|--------------------|----------------------------------------------------------------------------------------------------|
| HCI Command Packet | 0x01                                                                                                    |
| Command Opcode LSB | 0x33                                                                                                    |
| Command Opcode MSB | 0x20                                                                                                    |
| Parameter Length   | 0x03                                                                                                    |
| Channel            | = (F – 2402)/2, where F ranges from 2402 MHz to 2480 MHz.<br>Range: 0x00 to 0x27                                                                                   |
| РНҮ                | <ul> <li>0x01: Receiver adopts the LE 1M PHY.</li> <li>0x02: Receiver adopts the LE 2M PHY.</li> <li>0x03: Receiver adopts the LE Coded PHY.</li> </ul>            |
| Modulation Index   | <ul> <li>0x00: Assume the transmitter will have a standard modulation index.</li> <li>0x01: Assume the transmitter will have a stable modulation index.</li> </ul> |

#### Table 8-8 Returned events

| Byte Description        | Value                                                                                                    |
|-------------------------|----------------------------------------------------------------------------------------------------|
| HCI Event Packet        | 0x04                                                                                                    |
| Event Code              | OxOE                                                                                                    |
| Parameter Length        | 0x04                                                                                                    |
| Num HCI Command Packets | 0x05                                                                                                    |
| Command Opcode LSB      | 0x33                                                                                                    |
| Command Opcode MSB      | 0x20                                                                                                    |
| Status                  | <ul> <li>0x00: Command succeeded.</li> <li>0x01 to 0xFF: Command failed. See "Volume 2, Part D: Error Codes" in <u>Bluetooth Core Spec</u> for a list of error code and descriptions.</li> </ul> |

## 8.5 LE Receiver Test Command V3

#### Table 8-9 Command format

| Byte Description   | Value                                                     |
|--------------------|-----------------------------------------------------------|
| HCI Command Packet | 0x01                                                      |
| Command Opcode LSB | 0x4F                                                      |
| Command Opcode MSB | 0x20                                                      |
| Parameter Length   | 0x09                                                      |
| Channel            | = (F – 2402)/2, where F ranges from 2402 MHz to 2480 MHz. |

| Byte Description         | Value                                                                                |
|--------------------------|--------------------------------------------------------------------------------------|
|                          | Range: 0x00 to 0x27                                                                  |
|                          | Ox01: Receiver adopts the LE 1M PHY.                                                 |
| РНҮ                      | • 0x02: Receiver adopts the LE 2M PHY.                                               |
|                          | • 0x03: Receiver adopts the LE Coded PHY.                                            |
| Modulation Index         | Ox00: Assume the transmitter will have a standard modulation index.                  |
|                          | • 0x01: Assume the transmitter will have a stable modulation index.                  |
|                          | Ox00: No Constant Tone Extension expected (default)                                  |
| Expected CTE Length      | - 0x02 to 0x14: Expected length of the Constant Tone Extension in units of 8 $\mu s$ |
|                          | All other values: Reserved for future use                                            |
|                          | Ox00: Expected AoA Constant Tone Extension                                           |
|                          | <ul> <li>0x01: Expected AoD Constant Tone Extension with 1 μs slots</li> </ul>       |
| Expected CTE Type        | <ul> <li>0x02: Expected AoD Constant Tone Extension with 2 μs slots</li> </ul>       |
|                          | All other values: Reserved for future use                                            |
| Slot Durations           | <ul> <li>0x01: Switching and sampling slots are 1 μs each.</li> </ul>                |
|                          | <ul> <li>0x02: Switching and sampling slots are 2 μs each.</li> </ul>                |
|                          | All other values: Reserved for future use                                            |
| Switching_Pattern_Length | 0x02 to 0x4B: The number of antenna IDs in the pattern                               |
|                          | All other values: Reserved for future use                                            |
| Antenna IDs[i]           | 0xXX: Antenna ID in the pattern                                                      |

### Table 8-10 Returned events

| Byte Description        | Value                                                                                                    |
|-------------------------|----------------------------------------------------------------------------------------------------|
| HCI Event Packet        | 0x04                                                                                                    |
| Event Code              | 0x0E                                                                                                    |
| Parameter Length        | 0x04                                                                                                    |
| Num HCI Command Packets | 0x05                                                                                                    |
| Command Opcode LSB      | 0x4F                                                                                                    |
| Command Opcode MSB      | 0x20                                                                                                    |
| Status                  | <ul> <li>0x00: Command succeeded.</li> <li>0x01 to 0xFF: Command failed. See "Volume 2, Part D: Error Codes" in <u>Bluetooth Core Spec</u> for a list of error code and descriptions.</li> </ul> |

# 8.6 LE Test End Command

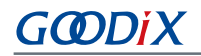

#### Table 8-11 Command format

| Byte Description   | Value |
|--------------------|-------|
| HCI Command Packet | 0x01  |
| Command Opcode LSB | 0x1F  |
| Command Opcode MSB | 0x20  |
| Parameter Length   | 0x00  |

#### Table 8-12 Returned events

| Byte Description                 | Value                                                                                                    |
|----------------------------------|----------------------------------------------------------------------------------------------------|
| HCI Event Packet                 | 0x04                                                                                                    |
| Event Code                       | OxOE                                                                                                    |
| Parameter Length                 | 0x06                                                                                                    |
| Num HCI Command Packets          | 0x05                                                                                                    |
| Command Opcode LSB               | 0x1F                                                                                                    |
| Command Opcode MSB               | 0x20                                                                                                    |
| Status                           | <ul> <li>0x00: Command succeeded.</li> <li>0x01 to 0xFF: Command failed. See "Volume 2, Part D: Error Codes" in <u>Bluetooth Core Spec</u> for a list of error code and descriptions.</li> </ul> |
| Number of Packets Received (LSB) | 0xXX                                                                                                    |
| Number of Packets Received (MSB) | 0xXX                                                                                                    |

# 8.7 LE Start Signal Carrier Wave Command

#### Table 8-13 Command format

| Byte Description   | Value                                                              |
|--------------------|--------------------------------------------------------------------|
| HCI Command Packet | 0x01                                                               |
| Command Opcode LSB | 0x31                                                               |
| Command Opcode MSB | 0xFC                                                               |
| Parameter Length   | 0x06                                                               |
| Reserved           | OxFFFF                                                             |
| Private Command    | 0x0001: Start a single carrier wave test.                          |
| Frequency          | = (F – 2402)/2, where F ranges from 2402 MHz to 2480 MHz.          |
|                    | Range: 0x0000–0x0027                                               |
| TX Power           | Range: 0x000 dBm-0x07 dBm (GR533x supports 0x0000 dBm-0x000f dBm.) |

#### Table 8-14 Returned events

| Byte Description        | Value                                                                                                    |
|-------------------------|----------------------------------------------------------------------------------------------------|
| HCI Event Packet        | 0x04                                                                                                    |
| Event Code              | OxOE                                                                                                    |
| Parameter Length        | 0x06                                                                                                    |
| Num HCI Command Packets | 0x05                                                                                                    |
| Command Opcode LSB      | 0x31                                                                                                    |
| Command Opcode MSB      | 0xFC                                                                                                    |
| Status                  | <ul> <li>0x00: Command succeeded.</li> <li>0x01 to 0xFF: Command failed. See "Volume 2, Part D: Error Codes" in <u>Bluetooth Core Spec</u> for a list of error code and descriptions.</li> </ul> |
| Reserved                | 0xFFFF                                                                                                    |

# 8.8 LE Stop Signal Carrier Wave Command

### Table 8-15 Command format

| Byte Description   | Value                                    |
|--------------------|------------------------------------------|
| HCI Command Packet | 0x01                                     |
| Command Opcode LSB | 0x31                                     |
| Command Opcode MSB | 0xFC                                     |
| Parameter Length   | 0x06                                     |
| Reserved           | 0xFFFF                                   |
| Private Command    | 0x0001: Stop a single carrier wave test. |
| Reserved           | 0x0000                                   |

#### Table 8-16 Returned events

| Byte Description        | Value                                                                                                    |
|-------------------------|----------------------------------------------------------------------------------------------------|
| HCI Event Packet        | 0x04                                                                                                    |
| Event Code              | 0x0E                                                                                                    |
| Parameter Length        | 0x06                                                                                                    |
| Num HCI Command Packets | 0x05                                                                                                    |
| Command Opcode LSB      | 0x31                                                                                                    |
| Command Opcode MSB      | OxFC                                                                                                    |
| Status                  | <ul> <li>0x00: Command succeeded.</li> <li>0x01 to 0xFF: Command failed. See "Volume 2, Part D: Error Codes" in <u>Bluetooth Core Spec</u> for a list of error code and descriptions.</li> </ul> |

# GODIX

| Byte Description | Value  |
|------------------|--------|
| Reserved         | OxFFFF |

## 8.9 LE Modify TX Power Command

Table 8-17 Command format

| Byte Description   | Value                                                                 |
|--------------------|-----------------------------------------------------------------------|
| HCI Command Packet | 0x01                                                                  |
| Command Opcode LSB | 0x31                                                                  |
| Command Opcode MSB | 0xFC                                                                  |
| Parameter Length   | 0x06                                                                  |
| Reserved           | OxFFFF                                                                |
| Private Command    | 0x0002: Modify TX power.                                              |
| TX Power           | Range: 0x0000 dBm–0x0007 dBm (GR533x supports 0x0000 dBm–0x000f dBm.) |

### Table 8-18 Returned events

| Byte Description        | Value                                                                                                    |
|-------------------------|----------------------------------------------------------------------------------------------------|
| HCI Event Packet        | 0x04                                                                                                    |
| Event Code              | 0x0E                                                                                                    |
| Parameter Length        | 0x06                                                                                                    |
| Num HCI Command Packets | 0x05                                                                                                    |
| Command Opcode LSB      | 0x31                                                                                                    |
| Command Opcode MSB      | 0xFC                                                                                                    |
| Status                  | <ul> <li>0x00: Command succeeded.</li> <li>0x01 to 0xFF: Command failed. See "Volume 2, Part D: Error Codes" in <u>Bluetooth Core Spec</u> for a list of error codes and descriptions.</li> </ul> |
| Reserved                | OxFFFF                                                                                                    |

# 8.10 Write Register XO Command

### Table 8-19 Command format

| Byte Description   | Value  |
|--------------------|--------|
| HCI Command Packet | 0x01   |
| Command Opcode LSB | 0x31   |
| Command Opcode MSB | 0xFC   |
| Parameter Length   | 0x06   |
| Reserved           | 0xFFFF |

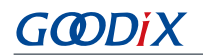

| Byte Description | Value                          |
|------------------|--------------------------------|
| Private Command  | 0x0003: Write the register XO. |
| ХО               | 0xXXXX: XO value               |

#### Table 8-20 Returned events

| Byte Description        | Value                                                                                                    |
|-------------------------|----------------------------------------------------------------------------------------------------|
| HCI Event Packet        | 0x04                                                                                                    |
| Event Code              | 0x0E                                                                                                    |
| Parameter Length        | 0x06                                                                                                    |
| Num HCI Command Packets | 0x05                                                                                                    |
| Command Opcode LSB      | 0x31                                                                                                    |
| Command Opcode MSB      | 0xFC                                                                                                    |
| Status                  | <ul> <li>0x00: Command succeeded.</li> <li>0x01 to 0xFF: Command failed. See "Volume 2, Part D: Error Codes" in <u>Bluetooth Core Spec</u> for a list of error code and descriptions.</li> </ul> |
| XO Value                | 0xXXXX: Returned XO value in the register                                                                                                    |

# 8.11 Read Register XO Command

### Table 8-21 Command format

| Byte Description   | Value                        |
|--------------------|------------------------------|
| HCI Command Packet | 0x01                         |
| Command Opcode LSB | 0x31                         |
| Command Opcode MSB | 0xFC                         |
| Parameter Length   | 0x06                         |
| Reserved           | OxFFFF                       |
| Private Command    | 0x0004: Read the register XO |
| Reserved           | OxFFFF                       |

### Table 8-22 Returned events

| Byte Description        | Value |
|-------------------------|-------|
| HCI Event Packet        | 0x04  |
| Event Code              | OxOE  |
| Parameter Length        | 0x06  |
| Num HCI Command Packets | 0x05  |
| Command Opcode LSB      | 0x31  |

| Byte Description   | Value                                                                                                    |
|--------------------|----------------------------------------------------------------------------------------------------|
| Command Opcode MSB | 0xFC                                                                                                    |
| Status             | <ul> <li>0x00: Command succeeded.</li> <li>0x01 to 0xFF: Command failed. See "Volume 2, Part D: Error Codes" in <u>Bluetooth Core Spec</u> for a list of error code and descriptions.</li> </ul> |
| XO Value           | 0xXXXX: Returned XO value in the register                                                                                                    |

# 8.12 Write eFuse XO Command

#### Table 8-23 Command format

| Byte Description   | Value                       |
|--------------------|-----------------------------|
| HCI Command Packet | 0x01                        |
| Command Opcode LSB | 0x31                        |
| Command Opcode MSB | 0xFC                        |
| Parameter Length   | 0x06                        |
| Reserved           | OxFFFF                      |
| Private Command    | 0x0005: Write the eFuse XO. |
| ХО                 | 0xXXXX: XO value            |

#### Table 8-24 Returned events

| Byte Description        | Value                                                                                                    |
|-------------------------|----------------------------------------------------------------------------------------------------|
| HCI Event Packet        | 0x04                                                                                                    |
| Event Code              | 0x0E                                                                                                    |
| Parameter Length        | 0x06                                                                                                    |
| Num HCI Command Packets | 0x05                                                                                                    |
| Command Opcode LSB      | 0x31                                                                                                    |
| Command Opcode MSB      | 0xFC                                                                                                    |
| Status                  | <ul> <li>0x00: Command succeeded.</li> <li>0x01 to 0xFF: Command failed. See "Volume 2, Part D: Error Codes" in <u>Bluetooth Core Spec</u> for a list of error code and descriptions.</li> </ul> |
| Reserved                | OxFFFF                                                                                                    |

# 8.13 Read eFuse XO Command

### Table 8-25 Command format

| Byte Description   | Value |
|--------------------|-------|
| HCI Command Packet | 0x01  |

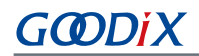

| Byte Description   | Value                      |
|--------------------|----------------------------|
| Command Opcode LSB | 0x31                       |
| Command Opcode MSB | 0xFC                       |
| Parameter Length   | 0x06                       |
| Reserved           | OxFFFF                     |
| Private Command    | 0x0006: Read the eFuse XO. |
| Reserved           | OxFFFF                     |

#### Table 8-26 Returned events

| Byte Description        | Value                                                                                                    |
|-------------------------|----------------------------------------------------------------------------------------------------|
| HCI Event Packet        | 0x04                                                                                                    |
| Event Code              | 0x0E                                                                                                    |
| Parameter Length        | 0x06                                                                                                    |
| Num HCI Command Packets | 0x05                                                                                                    |
| Command Opcode LSB      | 0x31                                                                                                    |
| Command Opcode MSB      | 0xFC                                                                                                    |
| Status                  | <ul> <li>0x00: Command succeeded.</li> <li>0x01 to 0xFF: Command failed. See "Volume 2, Part D: Error Codes" in <u>Bluetooth Core Spec</u> for a list of error code and descriptions.</li> </ul> |
| XO value                | 0xXXXX: Returned XO value in the eFuse                                                                                                    |